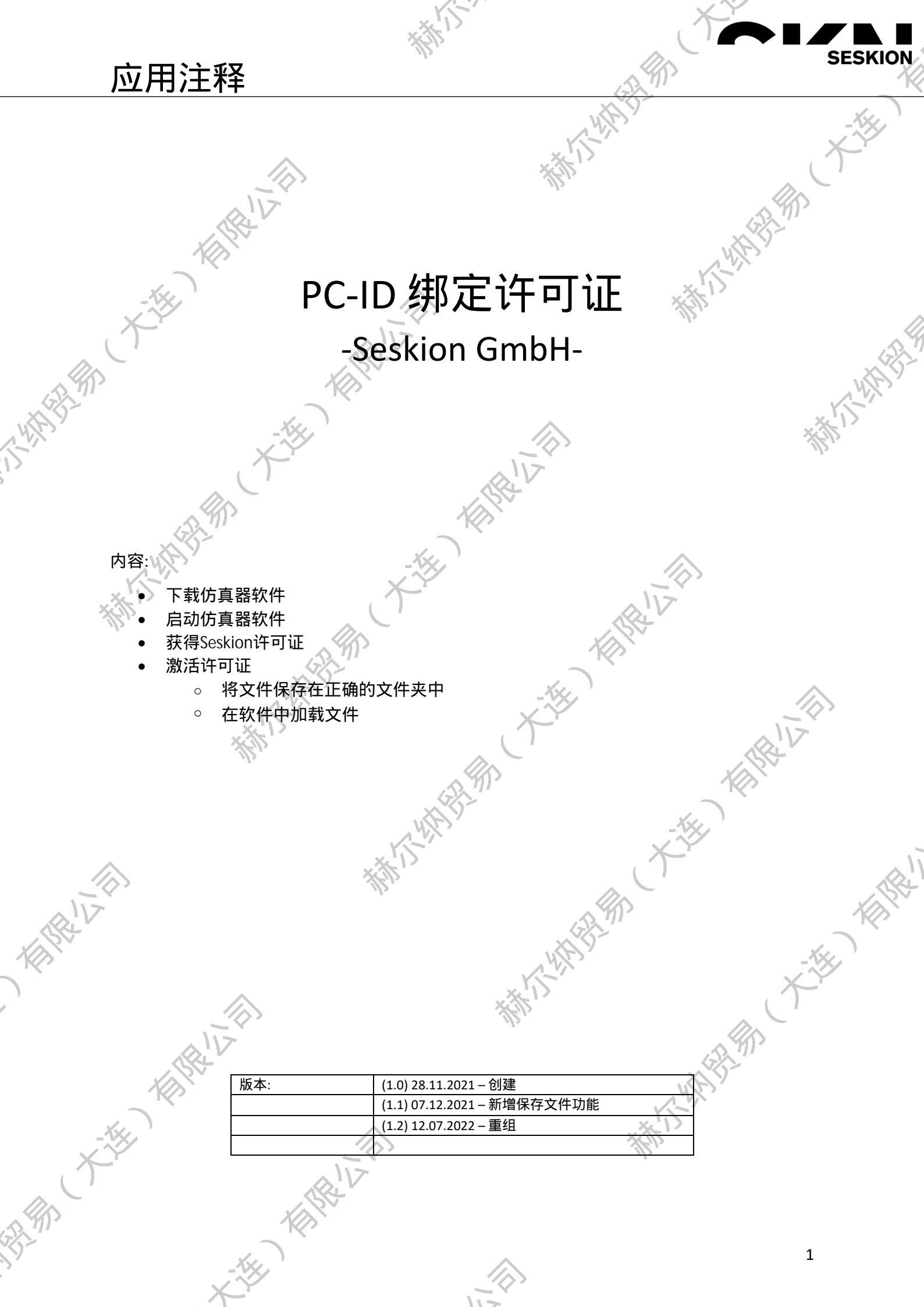

# PC-ID 绑定许可证

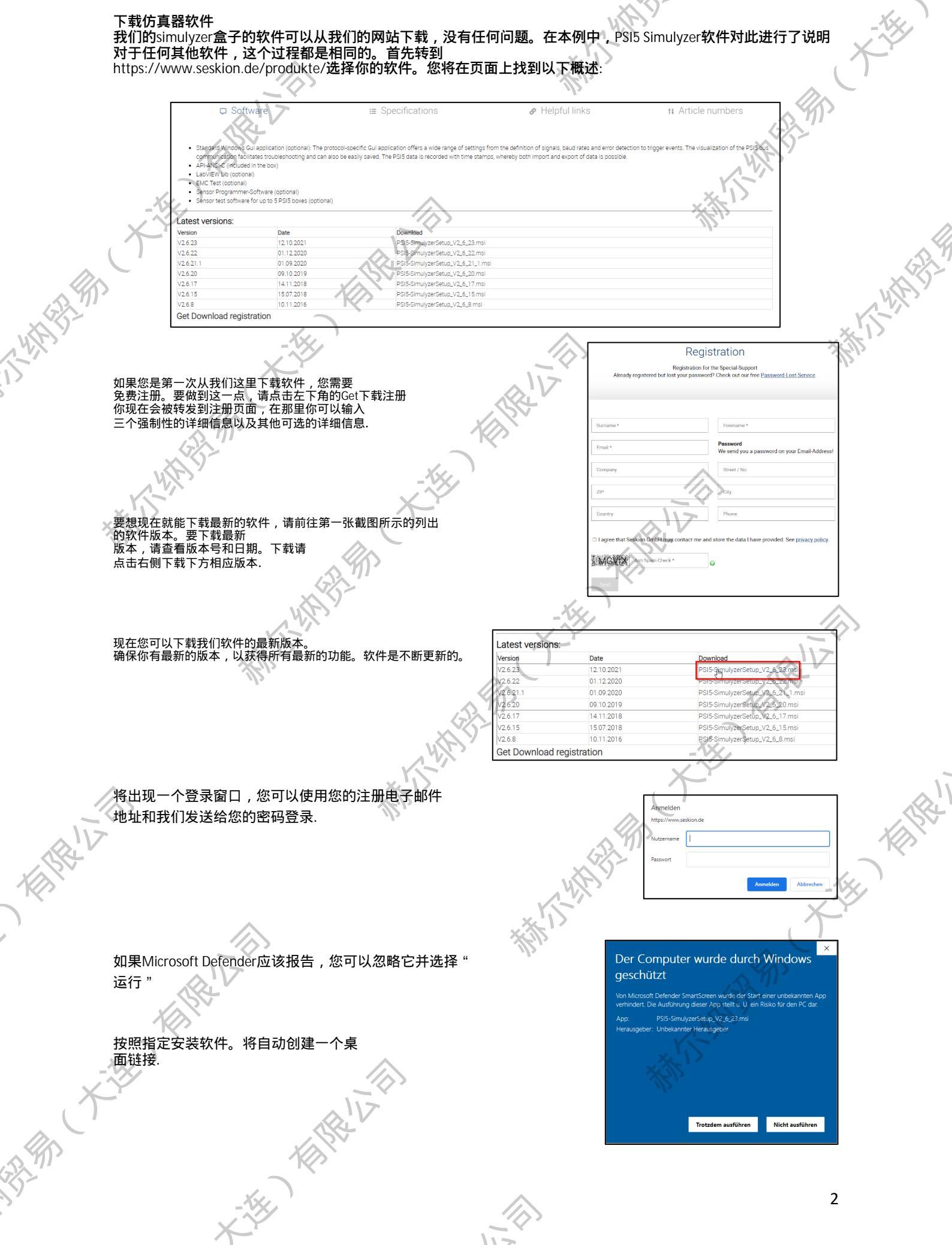

11-

SESKION

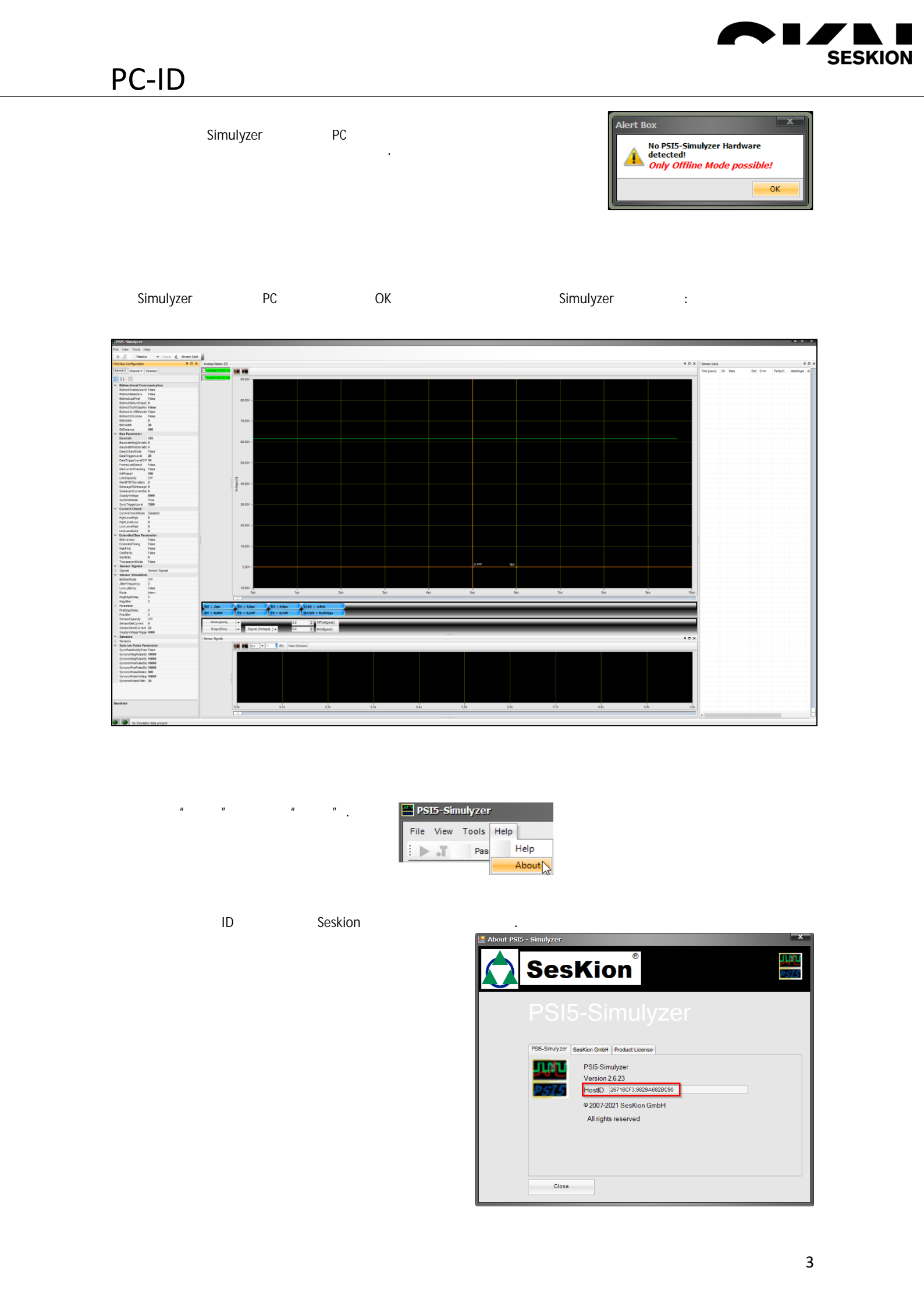

# PC-ID 绑定许可证

#### 获取会话许可证

如果您已从Seskion GmbH获得软件许可证,该许可证为PC-ID绑定许可证或传感器型号,然后,您将通过电子邮件 从我们的一位同事那里收到一个名为 " seskionLicense.xml " 的文件。如果没有发生这种情况,请联系sales@ seskion.de.

许可证激活

当您收到带有许可证的电子邮件时,您必须将文件分别保存在连接Simulyzer的电脑上。保存文件的方法有两种:

### 1.将文件保存到正确的文件夹

在测试计算机上安装GUI软件。如果您对此有问题,我建议您参阅应用说明 "Simulyzer-Software Operating Help"。软件下载过程中的所有内容都有说明。

With A HARD 如果您已经下载了Windows GUI,您可以简单地将文件拖放到相应的Simulyzer的文件夹中。在示例屏幕截图中,您 可以看到该文件是如何移动到PSI5-Simulyzer文件夹中的。Simulyzers的文件夹大多列在C:\ProgramFiles(x86)\SesKion GmbH\下。

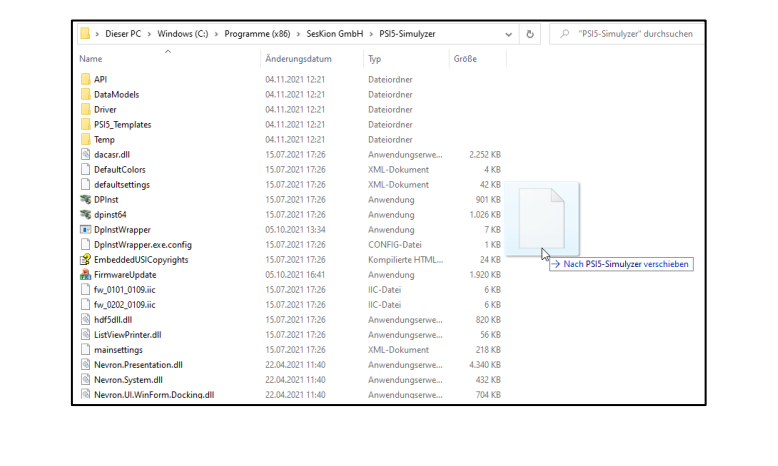

### 2.在软件中加载文件

制机机制制

在测试计算机上安装GUI软件。如果您对此有问题,我建议您查看应用说明 " Simulyzer-Software Operating Help"。软件下载过程中的所有内容都有说明。

如果你已经下载了Windows GUI,你现在必须打开它。点击"帮助"菜单项进入"关 于"菜单。这里会打开一个新窗口。

在该窗口中,您现在可以转到"产品许可证",并且现在可以通过"安装许可证" 读取许可证,无论它在您的计算机上的位置和名称如何。您也可以通过"请求许可 证"直接向我们申请其他许可证。. X 浙浙小州街港

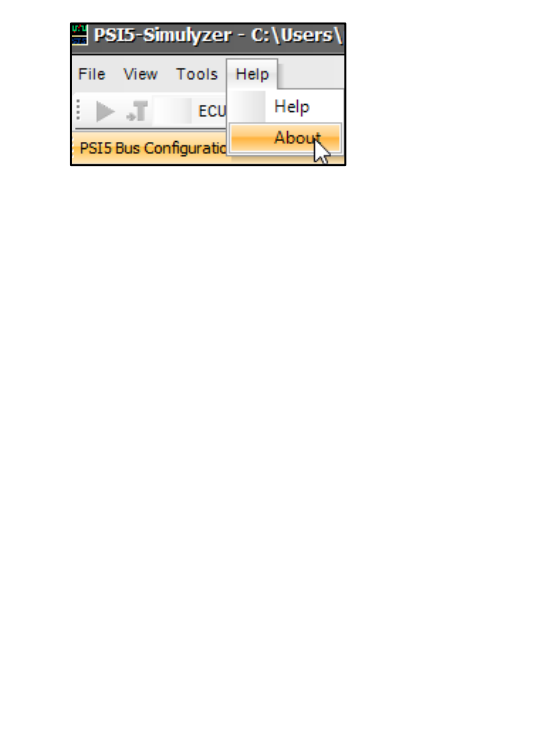

4

SESKION

|           |                                                | XII         |
|-----------|------------------------------------------------|-------------|
| About PSI | 5 - Simulyzer                                  | x           |
| SRIV Q    | SesKion <sup>®</sup>                           | 101<br>2575 |
| >         |                                                |             |
|           | PSIS-Simulyzer Seskion GridH [Product License] |             |
|           | en: variable<br>SESKON LICENSE_FLE not set     |             |
| 7         | Active Flas                                    |             |
| -16       | Close                                          |             |
| X         |                                                | 1V          |
|           | KIN KIN                                        | <u>√</u>    |
| I         | -14                                            |             |